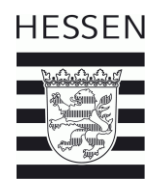

## Erklärungen zur Datenschnittstelle

Aufnahmen und Abgaben aus Datei einfügen/hochladen

Mit der Datenschnittstelle können Sie Daten aus Drittprogrammen oder mehrere Meldungen gesammelt mit Hilfe einer Excel-Datei in das Meldeprogramm Wirtschaftsdünger Hessen hochladen.

Hierfür müssen Sie die Excel-Datei "Datenschnittstelle Sammelmeldung" ausfüllen. Diese finden Sie auf der Internetseite des RP Kassel.

Die Excel-Tabelle besteht aus 3 Tabellenblättern:

1. Meldungen

Dies ist die Haupttabelle. Hier können Sie die Meldungen eintragen können. Spaltenreihenfolge /- überschriften dürfen dabei nicht verändert werden.

2. QFN-Stammdaten

Hier sind Daten für die einzelnen Wirtschaftsdünger hinterlegt. Auf diese können Sie beim Ausfüllen des Tabellenblattes "Meldungen" zurückgreifen. Liegen eigene Werte vor, können Sie diese eingeben.

3. Spaltendefinitionen

In diesem Tabellenblatt werden die Spalten Überschriften beschrieben und das zulässige Format (z. B. Anzahl der Zeichen, Text/Zahl) angegeben. Taucht in der Beschreibung das Wort "optional" auf, kann das Feld leer bleiben.

Nachfolgend einige Hinweise:

- <u>Außerhessische</u> Betriebe z. B. Abgeber oder Beförderer müssen innerhalb des Meldeprogramms angelegt sein, damit das Programm beim Hochladen der Daten diese Betriebe erkennt. Andernfalls erscheint eine Fehlermeldung! Melden Sie sich hierzu in einem ersten Schritt im Meldeprogramm an und hinterlegen Sie unter Betriebe außerhalb Hessen suchen / bearbeiten bzw. Beförderer suchen / bearbeiten außerhessische Beförderer und Betriebe an.
- Achten Sie beim Ausfüllen der Tabelle darauf, dass Sie die Betriebsdaten korrekt und genauso wie im Programm hinterlegt, eingeben.
- Betriebsart: Nutzen Sie hier die Auswahlmöglichkeit
- Meldeart: Nutzen Sie auch hier die Auswahlmöglichkeit. Dabei gilt:

AbgabeLVO = Abgabe innerhalb Hessen AufnahmeLVO= Aufnahme innerhalb Hessen AufnahmeBVO= Aufnahme von Betriebe außerhalb Hessen

 Wirtschaftsdüngerart: Verwenden Sie eine der in dem Tabellenblatt "QFN-Stammdaten" angegebenen Wirtschaftsdüngerarten. Diese müssen übereinstimmen. Sie können die dort hinterlegten Werte übernehmen in dem Sie in der Spalte "LS\_STAMMDATEN" "Ja" auswählen oder eigene Werte angeben.

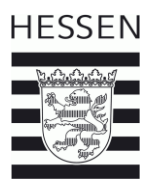

Um die Daten aus der Excel-Datei im Meldeprogramm zu hinterlegen, klicken Sie im Hauptmenü auf Aufnahmen und Abgaben aus Datei einfügen/hochladen und folgen den dort beschriebenen Schritten.

Haben Sie die Datei hochgeladen, können Sie diese prüfen. Um Erläuterungen für mögliche Fehler zu erhalten, fahren Sie mit der Maus über die roten Fehlermeldungen.

Kontakt:

 Sabine Püschel
 0561 106-4211

 Jörg Schäfer
 0561-106-4214